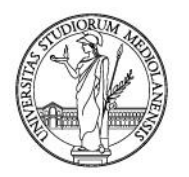

International Mobility Office

#### COME COMPILARE IL LEARNING AGREEMENT

- 1) Entra dalla pagina <u>http://www.unimi.it/studenti/erasmus/79269.htm</u>→ compilazione del Learning Agreement
- 2) Si aprirà la seguente schermata: entra con le tue credenziali d'Ateneo

| Erasn | US<br>Outgoing                        |
|-------|---------------------------------------|
|       |                                       |
|       |                                       |
|       | Categoria STUDENTE DI CORSO DI LAUREA |

3) Una volta effettuato l'accesso, ti verrà richiesto di dichiarare il periodo di soggiorno (primo semestre/secondo semestre/intero anno accademico), il mese di inizio e fine soggiorno (sono date <u>indicative</u>, ma prima di inserirle controlla le date di inizio e fine semestre presso l'Università ospitante), la/le lingua/e in cui si svolgerà la tua attività di studio/lavoro e il relativo livello di competenza (fino a un massimo di due). Infine, seleziona "conferma" per passare alla schermata successiva.

| Note                      |                                                                                                    |                         |
|---------------------------|----------------------------------------------------------------------------------------------------|-------------------------|
| Modific                   | care "il periodo di songiorno" e "mese di inizio e fine songiorno" solo se cambiati rispetto alla versione precedente                                                                                                    | del Learning Agreement. |
|                           | care in periode a soggierne el mese a minere el mesoggierne solo se campital rispecto ana versione procedence                                                                                                    |                         |
| Selezionare il            | l periodo di songioron                                                                                                    |                         |
|                           | PRIMO SEMESTRE / FIR                                                                                                    | IST SEMESTER            |
|                           |                                                                                                    |                         |
| ndicare il mes            | ese di inizio e di fine soggiorno                                                                                                    |                         |
| Inizio Soggiorna          | no (MMAAAA):                                                                                                    | 092019                  |
| Fine Soggiorno            | o (MMAAAA):                                                                                                    | 012020                  |
|                           |                                                                                                    |                         |
| ndicare la ling<br>Selez. | ngua di studio che sara utilizzata durante il soggiorno Erasmus ed il livello di competenza<br>Lingua                                                                                                    | Livello Competenza      |
| Other                     | r language                                                                                                    |                         |
| E Bulgari                 | irian                                                                                                    | ¥.                      |
| Czech                     | h in the second second s |                         |
| 🗌 Danish                  | sh                                                                                                    | ×                       |
| Finnish                   | sh                                                                                                    | 82 💌                    |
| French                    | h                                                                                                    | C1 •                    |
| Greek                     | k                                                                                                    | ×                       |
| English                   | sh                                                                                                    |                         |
| ☐ Irish                   |                                                                                                    |                         |
| Icelan                    | ndic                                                                                                    |                         |
| Norveg                    | egian                                                                                                    |                         |
| Dutch                     | n<br>L                                                                                                    |                         |
| E Portua                  |                                                                                                    |                         |
| E Roman                   | njan                                                                                                    |                         |
| Russia                    | an                                                                                                    |                         |
| Sloven                    | inian                                                                                                    |                         |
| Spanis                    | ish                                                                                                    |                         |
| Swedis                    | lish                                                                                                    |                         |
| 🗌 Germa                   | ian                                                                                                    | V                       |
| Turkist                   | sh                                                                                                    |                         |
| 🗖 Hungai                  | arian                                                                                                    |                         |
|                           | Other language:                                                                                                    |                         |
|                           |                                                                                                    |                         |
|                           | Conferma                                                                                                    | Pulisci                 |

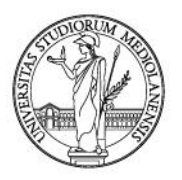

International Mobility Office

4) In questa schermata dovrai inserire gli esami o le attività da svolgere presso l'Università ospitante e il relativo peso in ECTS. Per qualsiasi dubbio premi il pulsante "Istruzioni". Se svolgerai ricerca tesi o attività di tirocinio, le puoi segnare come "altre attività". Infine, clicca su "conferma".

| Esami/Attivita' da svolgere presso l'Universita' ospitante                                                                                                    |                        |                                        |                   |                    |  |
|----------------------------------------------------------------------------------------------------|------------------------|----------------------------------------|-------------------|--------------------|--|
| Note                                                                                                    |                        |                                        |                   |                    |  |
| <ul> <li>Per una corretta compilazione è utile consultare la Guida Erasmus Outgoing<br/>http://www.upimi.it/studenti/erasmus/79423.htm</li> </ul>                           | disponibile alla se    | guente pagina                          |                   |                    |  |
| incpr) / initializing stational of damas / is realized in                                                                                                    |                        |                                        |                   |                    |  |
| <ul> <li>Per gli studenti di <u>Mediazione</u>: si rimanda ai promemoria disponibili alle segu<br/>http://www.scuolamediazione.unimi it/Frasmus/1819_ITA_HTML ht</li> </ul> | ienti pagine<br>m:     |                                        |                   |                    |  |
| integr, / manifedulatione animally crushing / 1015 The minican                                                                                                    |                        |                                        |                   |                    |  |
|                                                                                                    |                        |                                        |                   |                    |  |
| Clicca su                                                                                                    | l pulsante per visuali | zzare le istruzioni per la compilazior | e del Learning Ag | reement Istruzioni |  |
| Details                                                                                                    |                        |                                        |                   |                    |  |
|                                                                                                    |                        |                                        | C - ECTS          |                    |  |
| A - Course Unit Title                                                                                                    |                        | B - Activities                         | (es:              |                    |  |
|                                                                                                    |                        |                                        | 3,00)             |                    |  |
| nglish Language II                                                                                                    |                        | 🖲 Corso/esame 🛛 Altra Attiv            | ita' 6,00         |                    |  |
| Ivanced Spanish Translation                                                                                                    |                        | 📀 Corso/esame 🛛 Altra Attiv            | ita' 9,00         |                    |  |
| Im Studies of the 19th century                                                                                                    |                        | 📀 Corso/esame 🛛 Altra Attiv            | ita' 9,00         |                    |  |
| story and Development of the European Integration                                                                                                    |                        | 🖲 Corso/esame 🛛 Altra Attiv            | ita' 6,00         |                    |  |
| iesis research                                                                                                    |                        | 🔿 Corso/esame 🛛 🛈 Altra Attiv          | ita' 9,00         |                    |  |
| nglish Language I                                                                                                    |                        | 🖲 Corso/esame 🛛 Altra Attiv            | ita' 3,00         |                    |  |
|                                                                                                    |                        | C <sub>Corso/esame</sub> C Altra Attiv | ita'              |                    |  |
|                                                                                                    |                        | C Corso/esame C Altra Attiv            | ita'              |                    |  |
|                                                                                                    |                        | C Corso/esame C Altra Attiv            | ita'              |                    |  |
|                                                                                                    |                        | C Corso/esame C Altra Attiv            | ita'              |                    |  |
|                                                                                                    |                        |                                        |                   |                    |  |
|                                                                                                    |                        |                                        |                   |                    |  |
| Aggiungi righe Conferm                                                                                                    | a Pulisci              |                                        |                   |                    |  |

5) In questa schermata dovrai, invece, indicare gli esami/attività corrispondenti presso l'Università degli Studi di Milano. <u>Utilizza la colonna "B" per inserire eventuali attività non presenti nel menù a tendina</u>, se previste dal tuo piani di studi. Potrai utilizzare la colonna "B" anche in presenza di eventuali imprecisioni nella dicitura degli esami contenuti nel menù a tendina, in quanto avrai la possibilità di digitare manualmente il nome esatto dell'esame/attività. Se svolgi ricerca tesi/tirocinio, in questa fase è sufficiente inserire una brevissima descrizione dell'attività. Ricorda però di consultarti con il tuo docente referente sulle modalità e contenuti di tali attività.

| Note  Per una corretta compilazione è utile consultare la 6 http://www.unimi.it/studenti/erasmus/79423                                | Guida Erasmu<br>B.htm         | <i>s Outgoing</i> disponibile alla seguente pagina                       |                                       |                           |
|----------------------------------------------------------------------------------------------------|-------------------------------|--------------------------------------------------------------------------|---------------------------------------|---------------------------|
| <ul> <li>Per gli studenti di <u>Mediazione</u>: si rimanda ai promen<br/><u>http://www.scuolamediazione.unimi.it/Erasm</u></li> </ul> | noria disponib<br>us/1819_IT/ | ili alla seguente pagina<br><u>A. HTML.htm;</u>                          |                                       |                           |
|                                                                                                    |                               | Clicca sul pulsante per visualizzare le istruzioni per la                | compilazione del Learning Agreem      | ant Istruzioni            |
| Carriera                                                                                                    |                               |                                                                          |                                       |                           |
|                                                                                                    |                               | Clicca s                                                                 | ul pulsante per visualizzare la tua C | arriera Dettagli          |
| mi/Attivita'<br>ispondenti                                                                                                    |                               |                                                                          |                                       |                           |
| - Esami compresi nel piano di studi generale                                                                                          |                               | B - Esami non compresi nel piano di studi<br>generale e/o altre attività | C - Tipologia                         | D - ECTS<br>(es:<br>3,00) |
| 7-05- , LINGUA INGLESE 2 LAUREA MAGISTRALE                                                                                            | v                             |                                                                          | • Esame C Altre attivita'             | 9,00                      |
| -081-, TEORIA E TECNICA TRADUZIONE SPAGNOLA                                                                                           | •                             |                                                                          | • Esame C Altre attivita'             | 9,00                      |
| -0AS-, FILMOLOGIA                                                                                                    | Ψ.                            |                                                                          | 📀 Esame ု Altre attivita'             | 9,00                      |
| -0B1-, STORIA DELL'INTEGRAZIONE EUROPEA                                                                                               | •                             |                                                                          | € Esame CAltre attivita'              | 9,00                      |
|                                                                                                    | Ψ.                            | Ricerca tesi                                                             | C Esame C Altre attivita'             | 9,00                      |
|                                                                                                    | •                             |                                                                          | C Esame C Altre attivita'             |                           |
|                                                                                                    |                               |                                                                          | C Esame C Altre attivita'             |                           |
|                                                                                                    | Ŧ                             |                                                                          | C Esame C Altre attivita'             |                           |
|                                                                                                    | •                             |                                                                          | C Esame C Altre attivita'             |                           |
|                                                                                                    | •                             |                                                                          | C Esame C Altre attivita'             |                           |
|                                                                                                    | <u> </u>                      |                                                                          | U Esame U Altre attivita'             |                           |
|                                                                                                    |                               |                                                                          |                                       |                           |

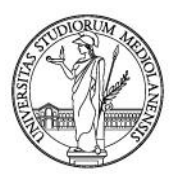

International Mobility Office

6) Una volta inseriti tutti gli esami, dovrai creare le <u>corrispondenze</u> tra gli esami italiani e quelli esteri. Dovrai segnare gli esami italiani <u>UNO ALLA VOLTA</u> e selezionare "conferma" per passare alla schermata con l'elenco degli esami esteri. Una volta creato un collegamento tra due (o più) esami/attività, essi non compariranno più sulla lista.

| er la creazione delle cor                                                                                                    | ispondenze tra attività formativa da svolgere all'estero e la relativa attività Unimi è necessario:                                                                                                    |
|----------------------------------------------------------------------------------------------------|----------------------------------------------------------------------------------------------------|
| <ul> <li>Selezionare prima (<br/>Proseguire alla sele<br/>Conferma;</li> <li>Il sistema elimina d<br/>I primi due step var</li> <li>Nel caso in cui un'a</li> </ul> | n'attività formativa o un gruppo di attività formative italiane e quindi premere il tasto Conferma;<br>zione di una o di un gruppo di attività formative straniere a cui si vuole far corrispondere l'attività/le attività UniMi e quindi premere il tasto<br>agli elenchi le attività formative alle quali è stato abbinato un corrispondente;<br>no ripetuti fino all'esaurimento degli elenchi delle attività UniMi e straniere inserite;<br>tività formativa o un gruppo di attività formative dovesse rimanere senza corrispondenti, il sistema ti chiederà di rifare le corrispondenze da |
| <ul> <li>Una volta stabilite t<br/>corrispondenza inse</li> </ul>                                                                                                   | rtte le corrispondenze tra le attività formative italiane e quelle straniere, il sistema consentirà la visualizzazione di un riepilogo dei gruppi di<br>riti.                                                                                                    |
|                                                                                                    |                                                                                                    |
| Selez.                                                                                                    | Corso Italiano                                                                                                    |
|                                                                                                    | LINGUA INGLESE 2 LAUREA MAGISTRALE                                                                                                    |
|                                                                                                    | TEORIA E TECNICA TRADUZIONE SPAGNOLA                                                                                                    |
|                                                                                                    | FILMOLOGIA                                                                                                    |
|                                                                                                    | STORIA DELL'INTEGRAZIONE EUROPEA                                                                                                    |
|                                                                                                    | Ricerca tesi                                                                                                    |
| -                                                                                                    | Dispondi da Cana                                                                                                    |
| Conferma                                                                                                    | Kiprenul ud Capo                                                                                                    |
| Conferma                                                                                                    | Kiprenor oa capo                                                                                                    |
| Conferma                                                                                                    | Kipi enur ua capu                                                                                                    |

| LINGUA INGLE | Esami/Attività di UNIMI scelte<br>SE 2 LAUREA MAGISTRALE |  |
|--------------|----------------------------------------------------------|--|
| Selez.       | Corso Straniero                                          |  |
|              | English Language II                                      |  |
|              | Advanced Spanish Translation                             |  |
|              | Film Studies of the 19th century                         |  |
|              | History and Development of the European Integration      |  |
|              | Thesis research                                          |  |
|              | English Language I                                       |  |
| Conferma     | Riprendi da Capo                                         |  |

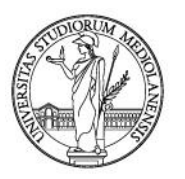

International Mobility Office

7) Quando avrai creato tutte le corrispondenze, potrai visualizzare la schermata finale con il riepilogo di quanto inserito. Controlla che le corrispondenze siano state segnate correttamente (ad ogni numero corrispondono uno o più esami italiani) e che il numero di ECTS sia <u>adeguato</u> al periodo di mobilità.

Cliccando, infine, su "conferma", si registrerà definitivamente il Learning Agreement. Ora lo potrai stampare e far approvare dal tuo Docente referente.

| Name of student:                                                                   |                                   |                        |                   |       |
|------------------------------------------------------------------------------------|-----------------------------------|------------------------|-------------------|-------|
| Sending Istitution:                                                                | I MILANO01 - Universita degli Stu | idi di Milano (Italy)  |                   |       |
| Receiving Istitution:                                                              | E ZARAGOZO1 - Universidad de Za   | aragoza (Spain)        |                   |       |
| Field of Study:                                                                    | 222 - Languages and Philological  | Sciences               |                   |       |
| Learning Agreemen<br>Course Unit Title<br>English Language I<br>English Language I | t                                 | Correspondences        | E<br>3,00<br>6.00 | стя   |
| Advanced Spanish Tra                                                               | nslation                          | 2                      | 9,00              |       |
| Film Studies of the 19t                                                            | h century                         | 3                      | 9,00              |       |
| History and Developme                                                              | ent of the European Integration   | 4                      | 6,00              |       |
| Thesis research                                                                    |                                   | 5                      | 9,00              |       |
|                                                                                    |                                   |                        |                   | 42,00 |
| Attivita' da riconosce<br>Codice Descrizior                                        | re<br>ne                          | Corrispondenze         | E                 | TS    |
| C7-05- LINGUA IN                                                                   | IGLESE 2 LAUREA MAGISTRALE        | -[1                    | 9,00              |       |
| C-081- TEORIA E                                                                    | TECNICA TRADUZIONE SPAGNOLA       | 2                      | 9,00              |       |
| C-OAS- FILMOLOG                                                                    | IA                                | 3                      | 9,00              |       |
| C-0B1- STORIA DE                                                                   | ELL'INTEGRAZIONE EUROPEA          | 4                      | 9,00              |       |
| Ricerca te                                                                         | SI                                | 5                      | 9,00              |       |
|                                                                                    | Conferma                          |                        | _                 |       |
|                                                                                    |                                   |                        |                   |       |
|                                                                                    | Message from webpage              | gistrato correttamente |                   |       |

- 8) Il Learning Agreement finale è composto da 3 facciate. Ricorda che:
  - Sulla **prima** facciata potrai sempre trovare il numero della versione del Learning Agreement, la data e orario della compilazione. Ad ogni modifica, il numero della versione cambierà (1,2,3...). Se questo non avviene, significa che la versione precedente non è stata trasmessa a mobility.out@unimi.it;
  - Sulla **seconda** pagina, in alto a sinistra, trovi il codice Erasmus della tua Università ospitante. Ricorda di inserire il codice erasmus ogni volta che scrivi a mobility.out@unimi.it, così da facilitare la comunicazione con l'Ufficio;
  - Per la prima compilazione e per le successive eventuali modifiche, la **terza** pagina deve sempre riportare le tre firme per essere considerato valido

mobility.out@unimi.it DEVE SEMPRE RICEVERE OGNI VERSIONE FINALE, FIRMATA E APPROVATA DEL TUO LEARNING AGREEMENT!